# How to Import Email Addresses in W2 Mate

Make sure you have the correct company open in W2 Mate

Note: In order to use this feature you must purchase and enable W2 Mate Option #3 to import

#### W2 Employee

- 1. Click Import Data
- 2. Select Email Addresses

#### 3. Select Employees Email Addresses

| Example Compa  | mpany - W2 Mate (2017)                                                                                      |                           |  |  |  |  |  |
|----------------|----------------------------------------------------------------------------------------------------|---------------------------|--|--|--|--|--|
| Company Tools  | ols Import Data Evont Data E-Filing IRS & SSA Instructions Quality Control 1099 Emailer Help Order Supplies | 5                         |  |  |  |  |  |
| Shortcuts      | cuts W2 Forms (CSV – Excel)                                                                                 | 1                         |  |  |  |  |  |
|                | 1099-MISC Forms (CSV – Excel)                                                                               |                           |  |  |  |  |  |
|                | 1099-INT Forms (CSV – Excel)                                                                                |                           |  |  |  |  |  |
|                | 1099-DIV Forms (CSV – Excel)                                                                                |                           |  |  |  |  |  |
| Company        | 1099-R Forms (CSV – Excel)                                                                                  |                           |  |  |  |  |  |
|                | Other Forms (CSV – Excel)                                                                                   |                           |  |  |  |  |  |
| 2              | From QuickBooks (W2 and/or 1099 Data)                                                                       | es 2                      |  |  |  |  |  |
| Employee       | yee From Sage 50 / Peachtree (1099 Data)                                                                    |                           |  |  |  |  |  |
|                | From Microsoft Dynamics GP (1099 Data) pplicable):                                                          |                           |  |  |  |  |  |
|                | From Microsoft Dynamics GP (W-2 Data)                                                                       |                           |  |  |  |  |  |
| 1000 A 1000 D  | From Sage DacEasy (1099 Data)                                                                               |                           |  |  |  |  |  |
| 1099 & 1098 Re | From Sage DacEasy (W-2 Data)                                                                                | ail Addresses 2           |  |  |  |  |  |
| W-2            | From W-2 Electronic Filing Format (FW2 Format)                                                              | all Addresses 5           |  |  |  |  |  |
|                | From 1099 Electronic Filing Format (Publication 1220 Format)                                                | 2017 Example              |  |  |  |  |  |
| W2 Forms       |                                                                                                    |                           |  |  |  |  |  |
|                | From Payroll Mate Software (1000 Deta)                                                                      |                           |  |  |  |  |  |
|                |                                                                                                    |                           |  |  |  |  |  |
| W-3            | -3 Email Addresses Email Addresses                                                                          | Employees Email Addresses |  |  |  |  |  |
| W3 Form        | -om Company(s) Information (CSV – Excel) 1099 / 1098 Recipients Email Address                               | ies                       |  |  |  |  |  |
|                | You can create a new company by selecting "Lompany > New" from the top menu.                                | MATE 2017                 |  |  |  |  |  |
|                | You can open a different company by selecting "Company > Open" from the top menu.                           | MAIE 2017                 |  |  |  |  |  |
| 1099           | 99                                                                                                    |                           |  |  |  |  |  |
| 1099 & 1098 F  | 98 Forms                                                                                                    |                           |  |  |  |  |  |
| 1096 Form      | Form                                                                                                    |                           |  |  |  |  |  |

## 4. Read the information regarding the import process carefully

### 5. Click Browse to select the CSV file

| Example Company - W2 Mate | e (2017)                                                                                                    |  |  |  |  |  |  |  |  |
|---------------------------|----------------------------------------------------------------------------------------------------|--|--|--|--|--|--|--|--|
| Company Tools Import Data | a Export Data E-Filing IRS & SSA Instructions Quality Control 1099 Emailer Help Order Supplies                                                                                                    |  |  |  |  |  |  |  |  |
| Shortcuts                 | General Information Read Carefully 4                                                                                                    |  |  |  |  |  |  |  |  |
| Company                   | Import Employee Emails                                                                                                    |  |  |  |  |  |  |  |  |
| ♣                         | see d is vialog in you wan to imput Email Addresses for multiple employees, having an email address for each employee (SV ePY Useful if you wish to<br>send employee copies of forms W-2 electronically by email. One way to batch send W2s as an email is using "1099 Emailer" utility which is seamlessly<br>integrated with W2 Mate.<br>Import file format:                                                                                                    |  |  |  |  |  |  |  |  |
| Employees                 | 1- W2 Mate expects the input file to be in CSV (comma separated value) format, which is the most common format used in order to transfer data between different types of applications.                                                                                                    |  |  |  |  |  |  |  |  |
| 1099 & 1098 Recipients    | <ul> <li>2- You can easily create a CSV file from inside a spreadsheet software like Excel, by clicking "Save As &gt; CSV (Comma Delimited)".</li> <li>3- W2 Mate expects at least 2 columns in the input file, one column for the email address and one column for the Employee Social Security Number. W2 Mate will auto detect these columns. Email address is assumed to be in the format aaa@bbb.com and the SSN in the format xxx-xx-xxxx.</li> </ul>                                                                                                    |  |  |  |  |  |  |  |  |
|                           | <ul> <li>4 - W2 Mate will use the employee SSN in order to tie the email address to an existing record already created inside W2 Mate. For example if W2 Mate already includes an employee named John Doe with an SSN of 123-45-6789 and the input file includes a row where the SSN is 123-45-6789 and email is JohnDoe@domainname.com then W2 Mate will update the record for John Doe to have an email address of JohnDoe@domainname.com.</li> <li>5 - Records that exist inside the input file, but do not correspond to existing employees inside W2 Mate will be ignored.</li> </ul> |  |  |  |  |  |  |  |  |
| W2 Forms                  | Click Browse 5                                                                                                    |  |  |  |  |  |  |  |  |
| W-3<br>W3 Form            | Step 2: Specify input CSV file                                                                                                    |  |  |  |  |  |  |  |  |
|                           | Input CSV File Name: Browse                                                                                                    |  |  |  |  |  |  |  |  |
| 1099 & 1098 Forms         | Import                                                                                                    |  |  |  |  |  |  |  |  |
| 1096 Form                 |                                                                                                    |  |  |  |  |  |  |  |  |

6. Click OK

| 😳 Example Company - W2 Mate (2017)                                                                                                    |                                                                                                    |
|----------------------------------------------------------------------------------------------------|----------------------------------------------------------------------------------------------------|
| Company Tools Import Data Export Data E-Filing IRS & SSA Instructions Quality Control 1099 Er                                                                                                    | mailer Help Order Supplies                                                                                                  |
| Shortcuts                                                                                                    |                                                                                                    |
| Import Employee Emails                                                                                                    | E C                                                                                                    |
| Step 1: Read Carefully                                                                                                    |                                                                                                    |
| Company Use this dialog if you wish to import Email Addresses for multiple employees. Having an ema<br>send employee copies of forms W-2 electronically by email. One way to batch send W2s as<br>integrated with W2 Mate. | ail address for each employee is very useful if you wish to<br>an email is using "1099 Emailer" utility which is seamlessly |
| Import file format:                                                                                                    |                                                                                                    |
| <ul> <li>1- W2 Mate expects the input file to be in CSV (comma separated value) format, which is the between different types of applications.</li> </ul>                                                                   | ne most common format used in order to transfer data                                                                        |
| 2- You can easily create a CSV file from inside a spreadsheet software like Excel, by dicking                                                                                                    | g "Save As > CSV (Comma Delimite                                                                                            |
| 3- W2 Mate expects at le<br>W2 Mate will auto detect W2 Mate (2017)                                                                                                    | Social Social Society Number.<br>mat xxx-xx-xxxx.                                                                           |
| 1099 & 1098 Recipit 4- W2 Mate will use the et<br>Mate already includes an<br>email is JohnDoe@domain proceed with the import process.                                                                                     | he "Import" button to \$\$550 is 123-45-6789 and<br>\$\$600 e@domainname.com.                                               |
| 5- Records that exist insid       W2 Forms                                                                                                    | ОК                                                                                                    |
| Step 2: Specify input CSV file                                                                                                    |                                                                                                    |
| W3 Form Input CSV File Name: Y: \Angela\W2 MATE\IMPORT examples\Employee Email Addre                                                                                                    | sses.csv Browse                                                                                                    |
| 1099                                                                                                    | 17                                                                                                    |
| 1099 & 1098 Fom Import Car                                                                                                    | ncel                                                                                                    |
|                                                                                                    |                                                                                                    |
| 1096 Form                                                                                                    |                                                                                                    |

## 7. Click Import

| Example Company - W    | 2 Mate (2017)                                                                                                    |  |  |  |  |  |  |  |  |  |  |
|------------------------|----------------------------------------------------------------------------------------------------|--|--|--|--|--|--|--|--|--|--|
| Company Tools Impor    | t Data Export Data E-Filing IRS & SSA Instructions Quality Control 1099 Emailer Help Order Supplies                                                                                                    |  |  |  |  |  |  |  |  |  |  |
| Shortcuts              |                                                                                                    |  |  |  |  |  |  |  |  |  |  |
|                        | Import Employee Emails                                                                                                    |  |  |  |  |  |  |  |  |  |  |
| Step 1: Read Carefully |                                                                                                    |  |  |  |  |  |  |  |  |  |  |
| Company                | Company Use this dialog if you wish to import Email Addresses for multiple employees. Having an email address for each employee is very useful if you wish to send employee copies of forms W-2 electronically by email. One way to batch send W2s as an email is using "1099 Emailer" utility which is seamlessly integrated with W2 Mate. |  |  |  |  |  |  |  |  |  |  |
| Import file format:    |                                                                                                    |  |  |  |  |  |  |  |  |  |  |
| Employees              | 1- W2 Mate expects the input file to be in CSV (comma separated value) format, which is the most common format used in order to transfer data between different types of applications.                                                                                                    |  |  |  |  |  |  |  |  |  |  |
|                        | 2- You can easily create a CSV file from inside a spreadsheet software like Excel, by dicking "Save As > CSV (Comma Delimited)".                                                                                                    |  |  |  |  |  |  |  |  |  |  |
| ( <b>††</b> 1)         | 3- W2 Mate expects at least 2 columns in the input file, one column for the email address and one column for the Employee Social Security Number.<br>W2 Mate will auto detect these columns. Email address is assumed to be in the format aaa@bbb.com and the SSN in the format xxx-xx-xxxx.                                                |  |  |  |  |  |  |  |  |  |  |
| 1099 & 1098 Recipients | 4- W2 Mate will use the employee SSN in order to tie the email address to an existing record already created inside W2 Mate. For example if W2 Mate already includes an employee named John Doe with an SSN of 123-45-6789 and the input file includes a row where the SSN is 123-45-6789 and email is JohnDoe@domainname.com.              |  |  |  |  |  |  |  |  |  |  |
| W2 Forms               | 5- Records that exist inside the input file, but do not correspond to existing employees inside W2 Mate will be ignored.                                                                                                    |  |  |  |  |  |  |  |  |  |  |
|                        | Step 2: Specify input CSV file                                                                                                    |  |  |  |  |  |  |  |  |  |  |
| W3 Form                | Input CSV File Name: Y:\Angela\W2 MATE\IMPORT examples\Employee Email Addresses.csv Browse                                                                                                    |  |  |  |  |  |  |  |  |  |  |
|                        | Click Import 7                                                                                                    |  |  |  |  |  |  |  |  |  |  |
| 1099                   |                                                                                                    |  |  |  |  |  |  |  |  |  |  |
| 1099 & 1098 Forms      | Import Cancel                                                                                                    |  |  |  |  |  |  |  |  |  |  |
| 1096                   |                                                                                                    |  |  |  |  |  |  |  |  |  |  |
| 1096 Form              |                                                                                                    |  |  |  |  |  |  |  |  |  |  |

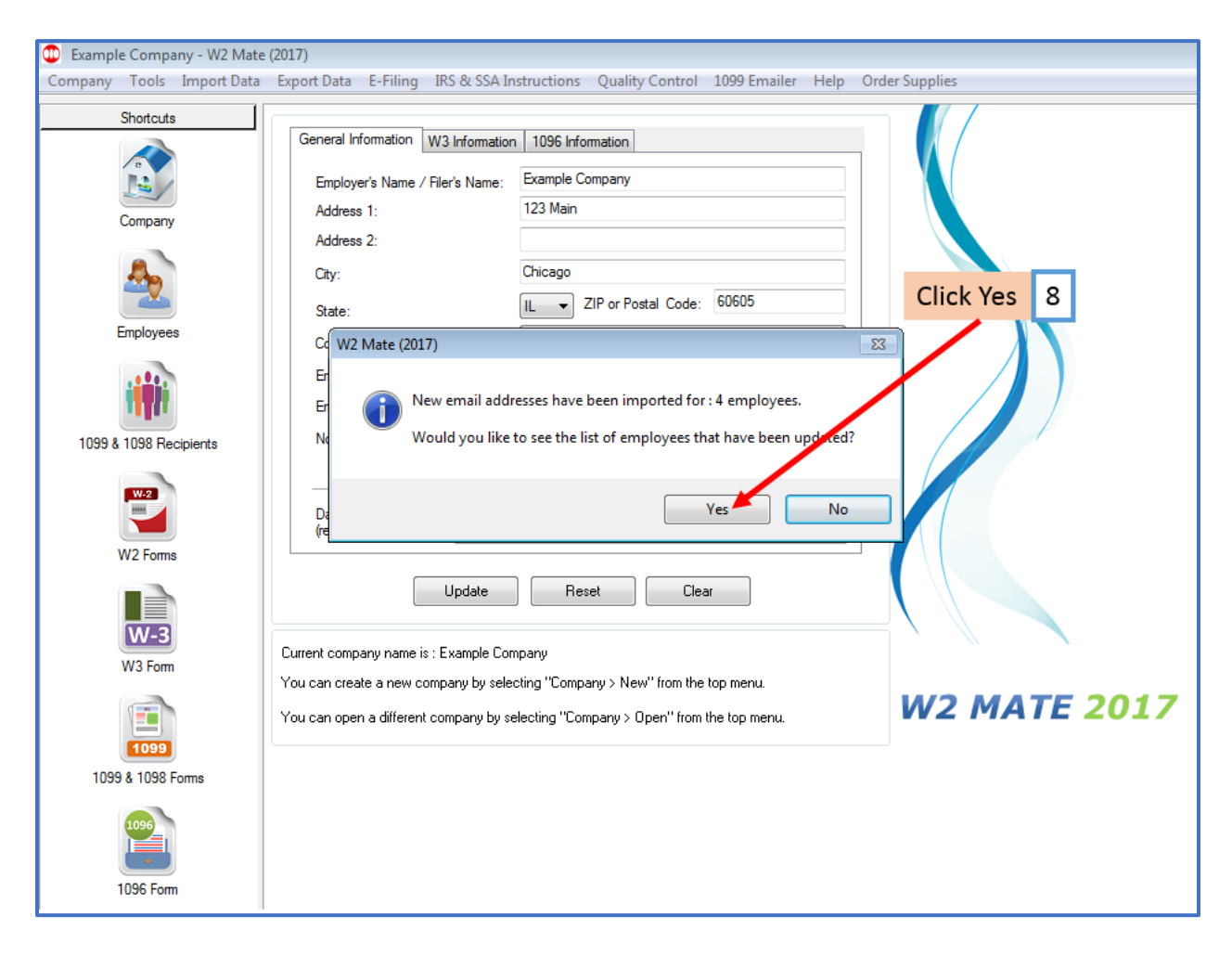

The employee email addresses that were imported into W2 Mate will be listed

#### 9. Click Close

| Example Company - W2 Mate | e (2017)<br>Export Data E-Filing IRS & SSA Instructions Quality Control 1099 Emailer Help Order Supplies                |
|---------------------------|----------------------------------------------------------------------------------------------------|
| Shortcuts<br>Company      | General Information W3 Information 1096 Information Employer's Name / Filer's Name: Example Company Address 1: 123 Main |
| Employees                 | W2 Mate                                                                                                    |
| 1099 & 1098 Recipients    | Imported Employee Email addresses will be in list                                                                       |
| W2 Forms                  |                                                                                                    |
| W-3<br>W3 Form            | Click Close 9                                                                                                    |
| 1099 & 1098 Forms         | Copy onis message Print onis message Close                                                                              |
| 1096 Form                 |                                                                                                    |

#### 1099/1098 Recipient

- 1. Click Import Data
- 2. Select Email Addresses
- 3. Select 1099/1098 Recipients Email Addresses

| Example Compare | ny - W2 Mate (2017)                                                |                                         |
|-----------------|--------------------------------------------------------------------|-----------------------------------------|
| Company Tools   | Import Data Control Data E-Filing IRS & SSA Instructions Quality C | ontrol 1099 Emailer Help Order Supplies |
| Shortcuts       | W2 Forms (CSV – Excel)                                             |                                         |
|                 | 1099-MISC Forms (CSV – Excel)                                      | Click Import Data 1                     |
|                 | 1099-INT Forms (CSV – Excel)                                       |                                         |
|                 | 1099-DIV Forms (CSV – Excel)                                       |                                         |
| Company         | 1099-R Forms (CSV – Excel)                                         |                                         |
|                 | Other Forms (CSV – Excel)                                          | Colort Empil Addresses 2                |
|                 | From QuickBooks (W2 and/or 1099 Data)                              | Belect Email Addresses 2                |
| Employee        | From Sage 50 / Peachtree (1099 Data)                               |                                         |
|                 | From Microsoft Dynamics GP (1099 Data)                             | policable):                             |
|                 | From Microsoft Dynamics GP (W-2 Data)                              | Select 1099/1098 Recipients             |
| 1099 & 1098 Be  | From Sage DacEasy (1099 Data)                                      | Email Addresses 3                       |
|                 | From Sage DacEasy (W-2 Data)                                       | utton to save any changes.              |
| W-2             | From W-2 Electronic Filing Format (FW2 Format)                     |                                         |
|                 | From 1099 Electronic Filing Format (Publication 1220 Format)       | 2017/Example                            |
| W2 Forms        | From Payroll Mate Software (W-2 Data)                              |                                         |
|                 | From Payroll Mate Software (1099 Data)                             | Clear                                   |
|                 | Email Addresses                                                    | Employees Et ail Addresses              |
| VV-5            | Company(s) Information (CSV – Eycel)                               | 1099 / 1098 Recipients Email Addresses  |
| VV 3 Form       | You can create a new company by selecting "Lompany > New"          | from the top menu.                      |
|                 | You can open a different company by selecting "Company > Ope       | en" from the top menu. W2 MATE 2017     |
| 1099            |                                                                    |                                         |
| 1099 & 1098 Fo  | oms                                                                |                                         |
|                 |                                                                    |                                         |
| 1096            |                                                                    |                                         |
|                 |                                                                    |                                         |
| 1096 Form       |                                                                    |                                         |

## 4. Read the information regarding the import process carefully

### 5. Click Browse to select the CSV file

| Example Company - W2 Mat  | e (2017)                                                                                                    |  |  |  |  |  |  |  |
|---------------------------|----------------------------------------------------------------------------------------------------|--|--|--|--|--|--|--|
| Company Tools Import Data | Export Data E-Filing IRS & SSA Instructions Quality Control 1099 Emailer Help Order Supplies                                                                                                    |  |  |  |  |  |  |  |
| Shortcuts                 | General Information                                                                                                    |  |  |  |  |  |  |  |
| e                         | Import Employee Emails                                                                                                    |  |  |  |  |  |  |  |
|                           | Step 1: Read Carefully                                                                                                    |  |  |  |  |  |  |  |
| Company                   | Use this dialog if you wish to import Email Addresses for multiple 1099 Recipients. Having an email address for each recipient is very useful if you wish to send recipient copies of forms 1099 electronically by email. One way to batch send 1099s as an email is using "1099 Emailer" utility which is seamlessly integrated with W2 Mate.<br>Import file format:                                                                                                    |  |  |  |  |  |  |  |
| Employees                 | 1- W2 Mate expects the input file to be in CSV (comma separated value) format, which is the most common format used in order to transfer data between different types of applications.                                                                                                    |  |  |  |  |  |  |  |
| 1099 & 1098 Recipients    | 2- You can easily create a CSV file from inside a spreadsheet software like Excel, by clicking "Save As > CSV (Comma Delimited)". 3- W2 Mate expects at least 2 columns in the input file, one column for the email address and one column for the 1099 Recipient Tax Identification Number . W2 Mate will auto detect these columns. Email address is assumed to be in the format aaa@bbb.com and the Tax Identification Number in the format xxx-xx-xxxx.                                                                                                    |  |  |  |  |  |  |  |
| W2<br>W2 Forms            | - W2 Mate will use the 1099 Recipient Tax Identification Number in order to tie the email address to an existing record already created inside W2 Mate. For example if W2 Mate already includes an 1099 Recipient named John Doe with an Tax Identification Number of 123-45-6789 and the input file includes a row where the Tax Identification Number is 123-45-6789 and email is JohnDoe@domainname.com then W2 Mate will update the record for John Doe to have an email address of JohnDoe@domainname.com. 5- Records that exist inside the input file, but do not correspond to existing 1099 Recipients inside W2 Mate will be ignored. |  |  |  |  |  |  |  |
| W-3<br>W3 Form            | Step 2: Specify input CSV file Input CSV File Name: Browse Browse                                                                                                    |  |  |  |  |  |  |  |
| 1099 & 1098 Forms         | Import                                                                                                    |  |  |  |  |  |  |  |
| 1096 Form                 |                                                                                                    |  |  |  |  |  |  |  |

6. Click OK

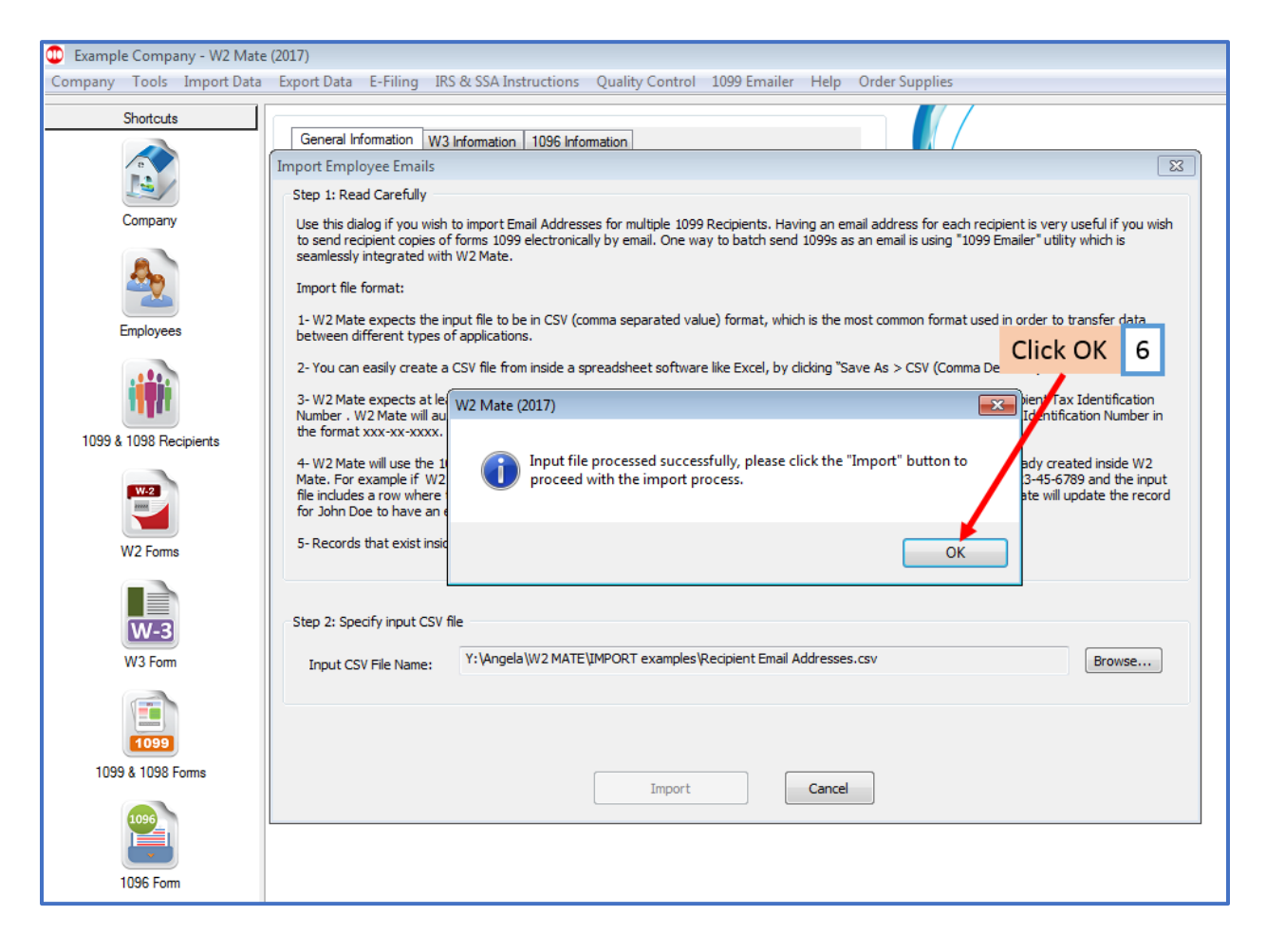

## 7. Click Import

| 💷 Exampl | le Compa   | any - W2 Mate                                                                                                    | (2017)                                                 |                           |                                                |                         |                                 |                              |                          |                             |                                   |                                       |          |     |
|----------|------------|----------------------------------------------------------------------------------------------------|--------------------------------------------------------|---------------------------|------------------------------------------------|-------------------------|---------------------------------|------------------------------|--------------------------|-----------------------------|-----------------------------------|---------------------------------------|----------|-----|
| Company  | Tools      | Import Data                                                                                                    | Export Data                                            | E-Filing                  | IRS & SSA Instru                               | ctions                  | Quality Cont                    | rol 1099 E                   | Emailer                  | Help Or                     | der Supplies                      |                                       |          |     |
|          | Shortcuts  |                                                                                                    |                                                        |                           |                                                |                         |                                 |                              |                          |                             |                                   | /                                     |          |     |
|          |            | Import Emp                                                                                                    | oyee Emails                                            |                           |                                                |                         |                                 |                              |                          |                             |                                   |                                       | ×        |     |
|          | MA/        | Step 1: Re                                                                                                    | ad Carefully                                           |                           |                                                |                         |                                 |                              |                          |                             |                                   |                                       |          |     |
|          | Company    | Use this dialog if you wish to import Email Addresses for multiple 1099 Recipients. Having an email address for each recipient is very useful if you wish to send recipient copies of forms 1099 electronically by email. One way to batch send 1099s as an email is using "1099 Emailer" utility which is seamlessly integrated with W2 Mate.                |                                                        |                           |                                                |                         |                                 |                              |                          |                             |                                   |                                       |          |     |
|          | 20         | Import file format:                                                                                                    |                                                        |                           |                                                |                         |                                 |                              |                          |                             |                                   |                                       |          |     |
|          | Employee   | 1- W2 Mat<br>between d                                                                                                    | e expects the inp<br>lifferent types of                | out file to<br>applicatio | be in CSV (comma se<br>ons.                    | parated \               | value) format,                  | which is the                 | e most com               | mon format                  | used in order t                   | to transfer data                      |          |     |
|          |            | 2- You can                                                                                                    | easily create a (                                      | CSV file fro              | om inside a spreadsh                           | eet softw               | vare like Excel                 | by clicking "                | "Save As >               | > CSV (Com                  | ma Delimited)".                   |                                       |          |     |
|          | iiii       | 3-W2Mat<br>Number .<br>the format                                                                                                    | e expects at leas<br>N2 Mate will auto<br>xxx-xx-xxxx. | t 2 colum<br>detect th    | ns in the input file, o<br>nese columns. Email | ne column<br>address is | n for the email<br>assumed to b | address and<br>e in the form | d one colur<br>mat aaa@b | mn for the 1<br>obb.com and | 1099 Recipient<br>d the Tax Ident | Tax Identificatio<br>ification Number | n<br>rin |     |
| 1099 8   | 8 1098 Re  | 4- W2 Mat                                                                                                    | e will use the 109                                     | 99 Recipie                | nt Tax Identification                          | Number i                | in order to tie                 | the email add                | dress to ar              | n existing re               | ecord already o                   | reated inside W                       | 2        |     |
|          | W-2        | Mate. For example if W2 Mate already includes an 1098 Recipient named John Doe with an Tax Identification Number of 123-45-6789 and the input file includes a row where the Tax Identification Number is 123-45-6789 and email is JohnDoe@domainname.com then W2 Mate will update the record for John Doe to have an email address of JohnDoe@domainname.com. |                                                        |                           |                                                |                         |                                 |                              |                          |                             |                                   |                                       |          |     |
|          | W2 Forms   |                                                                                                    |                                                        | are input                 |                                                | copond to               | coloring 105                    | recipiento                   | indice in 2              |                             | ignorear                          |                                       |          |     |
|          | W-3        | Step 2: Spe                                                                                                    | ecify input CSV fil                                    | e                         |                                                |                         |                                 |                              |                          |                             |                                   |                                       |          |     |
|          | W3 Form    | Input CS                                                                                                    | V File Name:                                           | Y:\Ange                   | la \W2 MATE \IMPOR                             | T example               | es\Recipient E                  | mail Address                 | es.csv                   |                             |                                   | Browse                                |          |     |
|          |            |                                                                                                    |                                                        |                           |                                                |                         |                                 |                              |                          | Click                       | Import                            | 7                                     |          |     |
|          |            |                                                                                                    |                                                        |                           |                                                |                         |                                 |                              |                          | CIICK                       | mport                             |                                       |          | 11/ |
|          | 1099       |                                                                                                    |                                                        |                           |                                                |                         |                                 |                              |                          |                             |                                   |                                       |          |     |
| 109      | 9 & 1098 F |                                                                                                    |                                                        |                           |                                                | Import                  | t                               | Cance                        | el                       |                             |                                   |                                       |          |     |
|          |            |                                                                                                    |                                                        |                           |                                                |                         |                                 |                              |                          |                             |                                   |                                       |          | I   |
|          | 1096 Fom   | ו                                                                                                    |                                                        |                           |                                                |                         |                                 |                              |                          |                             |                                   |                                       |          |     |

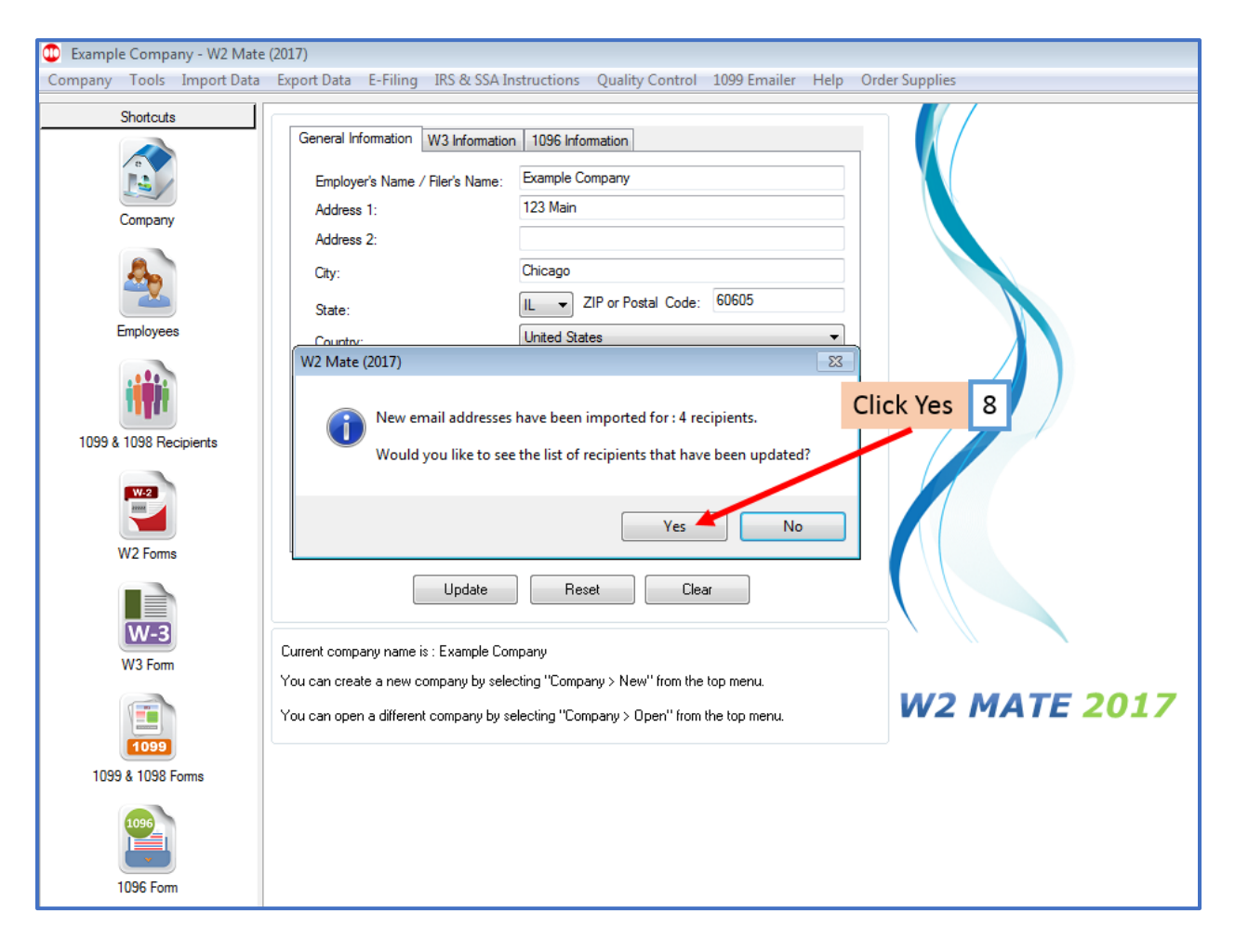

The recipient email addresses that were imported into W2 Mate will be listed

#### 9. Click Close

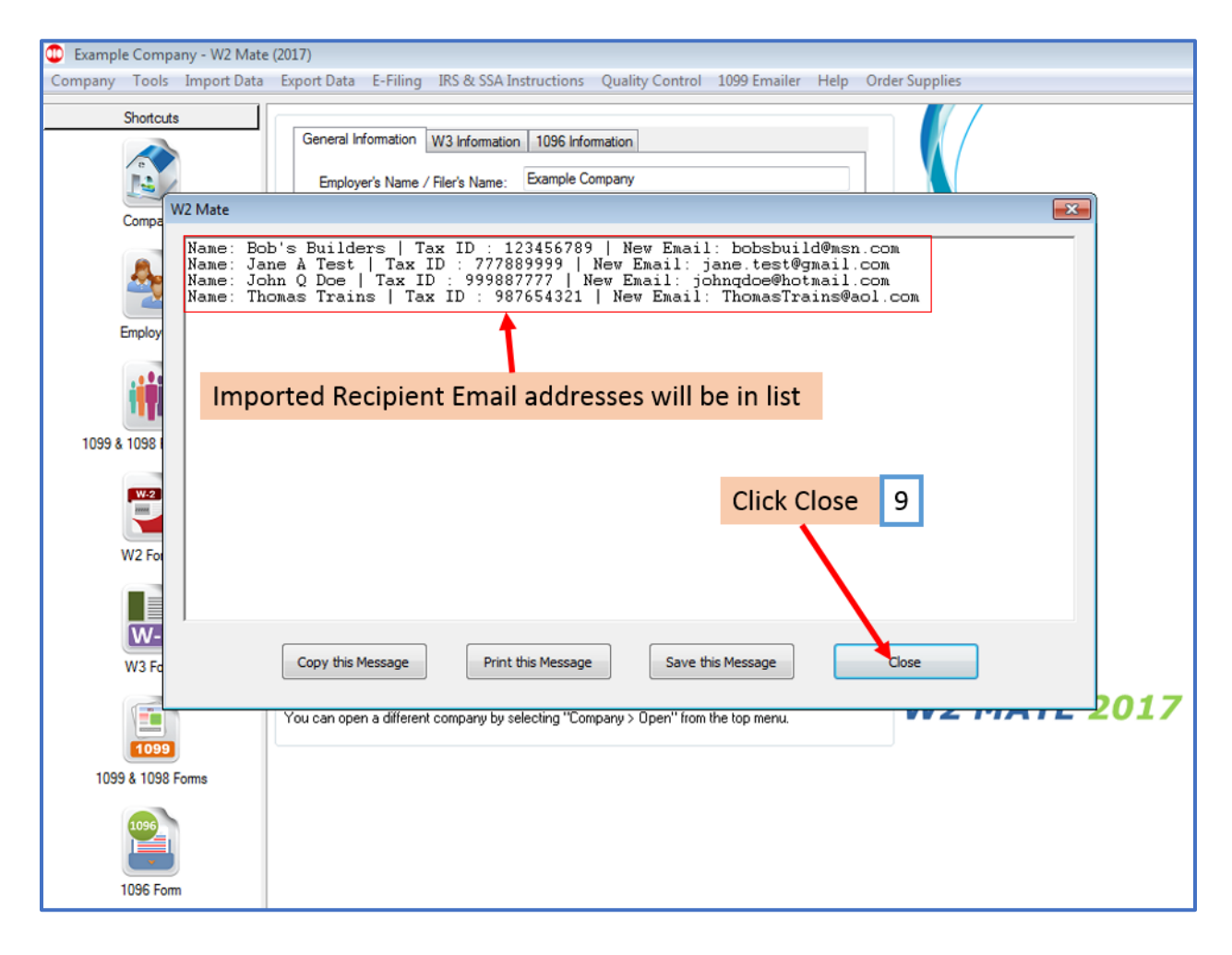